## BMクラウド加盟店様利用ガイドブック

賃貸住宅の建物管理:清掃/点検/原状回復/ハウスクリーニング/不用品回収/植栽/建物軽作業

# WORKS with BMクラウド

## 建物管理アプリへようこそ はじめまして

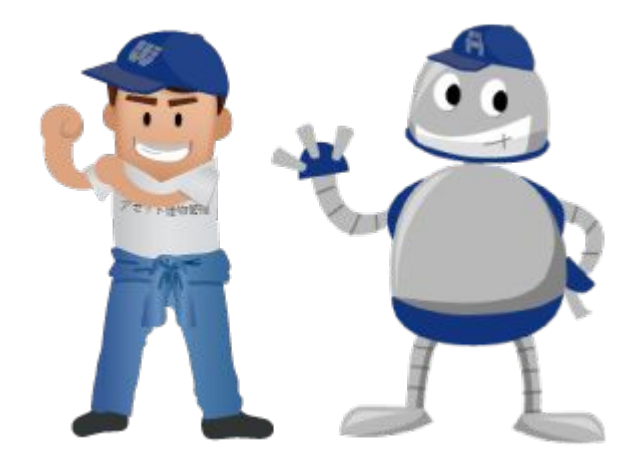

#### ①ご利用前確認事項

アプリの利用環境、動作条件をご確認ください

スマートフォン(iPhone/Android)、タブレット、PC、いずれも利用可能です。

対応ブラウザ: Android/Safari/Chrome/Edge/IE10

※ブラウザは最新バージョンでのご利用を推奨しております。

#### ②ログイン方法

・清掃時ご利用になる端末のブラウザ(インターネット)から以下のページにアクセスしてください。

#### https://assetapps.net/assetcom/

・上記ページをブックマークしておきましょう ・本部より付与されたログインID・パスワードを入力してください

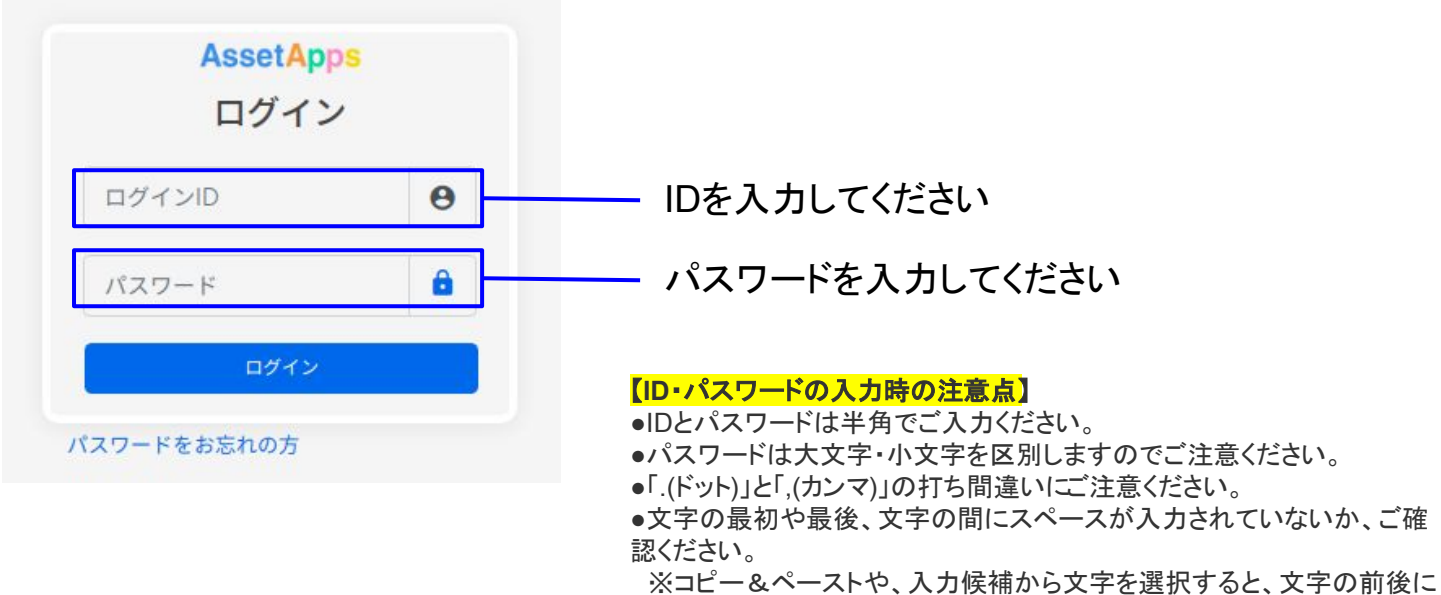

※コピー&ヘーストや、人力候補から文字を選択すると、文字の前後 スペースが入る場合がございます。

・正しいID・パスワードを入力してもログインできない場合 ※同じIDでPCとスマホ同時ログインはできません <mark>→スマートフォンでアプリにログインする前に、PCでアプリを使用していた場合は、一度PCでログアウト</mark> してから、スマートフォンで再度ログインしてください。

#### タスクカードの確認

#### ①タスクカードを確認し、承諾ボタンを押してください

| ≡ AssetApps        | ホーム                                     |
|--------------------|-----------------------------------------|
| らくっとくん<br>アプリで賃貸経営 | 【重要】 <b>業務マニュアルFAQ</b> 。                |
| ホーム                |                                         |
| ▶ 受信箱/チャット         |                                         |
| ▶ 送信箱(情報送信)        |                                         |
| ▲ オーナー管理           |                                         |
| ▲ 土地建物管理等          | >                                       |
| ▶ テナント管理           | ,                                       |
| <b>山</b> 建物管理      | アセットマンション目黒(デモ)       スポット 立会依頼         |
| 甸 立替金請求(費用精算)      | 実施期限:2021/07/31<br>東京都目黒区目黒 12.91km MAP |
| ▶ 要望管理             |                                         |
| ◎ タイムカード           | ♠ ħ-Δ HOME I物件場所                        |
|                    |                                         |
|                    | 承諾を押すと受注管理画面へ情報が入ります                    |

#### ②顧客/物件情報を確認し、直接日程調整をお願いします

| らくっとくん<br>アプリで賃貸経営 | 検索                            |                 |            |            |       |                                          |          |                       |    |          |    |
|--------------------|-------------------------------|-----------------|------------|------------|-------|------------------------------------------|----------|-----------------------|----|----------|----|
| ホーム                | 全 5 (件中 (1 - 5)<br>《 〈 1 〉 》  |                 |            |            |       |                                          |          |                       |    |          |    |
|                    | タスクID                         | 受発注日 章<br>実施締切日 | 見積送受信 *    | 実施予定日 😂    | PRIME | サービス                                     | 頻度<br>月度 | 状態                    | 報告 | 伝達<br>事項 | mi |
| 受信箱/チャット           | 24668199<br>dev_assetcom      | 2021/11/02      | 2021/11/02 | 2021/11/03 | -     | グリーンロード 201<br>専有部 - 原状回復工事 見積りから        | 10       | 確認/承認済                | •  |          |    |
| 送信箱(情報送信)          | 24661658<br>dev_alps-kensetsu | 2021/10/25      |            | ★未設定       | -     | CloveCourt 301<br>専有部 - ハウスクリーニング        | 10       | 受付<br><mark>-</mark>  |    |          |    |
| 9 受注管理             | 24661661<br>dev_assetcom      | 2021/10/25      |            | ★未設定       | -     | メゾン十刻_テスト 101<br>専有部 - 原状回復工事 退去立会代行     | 10       | 受付                    |    |          |    |
| 建物管理               | 24661713<br>dev_assetcom      | 2021/10/26      |            | 2021/10/26 | -     | テスト_相笠マンション 204<br>専有部 - ハウスクリーニング 動作テスト | 10       | 未着手<br><mark>-</mark> |    |          |    |
| 7 立替金請求(費用精算)      | 24661678<br>dev_alps-kensetsu | 2021/10/25      |            | ★未設定       | -     | CloveCourt 101<br>専有部 - 原状回復工事 見積りから     | 10       | 受付                    |    |          | 9  |
|                    |                               |                 |            |            |       |                                          |          |                       |    |          |    |
|                    |                               |                 |            |            |       |                                          |          |                       |    |          |    |

す

#### ③実施日程が決まったらカレンダーを変更します ※変更するとオーナー様にも日程が共有されます

| ≡ AssetApps        | 受注管理                          |                                           |            |            |       |                                          |                   |                      |    |          | <i>&gt;</i> |
|--------------------|-------------------------------|-------------------------------------------|------------|------------|-------|------------------------------------------|-------------------|----------------------|----|----------|-------------|
| らくっとくん<br>アプリで質質経営 | ✓ 受付 ✓ 保留中 ✓ 詳細検索             | ✓ 受付 ✓ 保留中 ✓ 未着手 ✓ 見積中 ✓ 作業中 _ 完了<br>詳細検索 |            |            |       |                                          | 歯車マークをクリックして編集画面へ |                      |    |          |             |
| ★ ホーム              | 検索                            |                                           |            |            |       |                                          |                   |                      |    |          |             |
| ▶ 受信箱/チャット         | 全 5 件中 (1 - 5)<br>« < 1 > »   |                                           |            |            |       |                                          |                   |                      |    |          |             |
| ≥ 送信箱(情報送信)        | タスクID                         | 受発注日 ≑<br>実施締切日                           | 見積送受信 *    | 実施予定日⇔     | PRIME | サービス                                     | 頻度<br>月度          | 状態                   | 報告 | 伝達<br>事項 | 詳細          |
| 受注管理               | 24668199<br>dev_assetcom      | 2021/11/02                                | 2021/11/02 | 2021/11/03 | -     | グリーンロード 201<br>専有部 - 原状回復工事 見積りから        | 10                | 確認/承認済               | •  |          |             |
| • 建物管理             | 24661658<br>dev_alps-kensetsu | 2021/10/25                                |            | ★未設定       | -     | CloveCourt 301<br>専有部 - ハウスクリーニング        | 10                | 受付<br><mark>-</mark> |    |          | •           |
|                    | 24661661<br>dev_assetcom      | 2021/10/25                                |            | ★未設定       | -     | メゾン十刻_テスト 101<br>専有部 - 原状回復工事 退去立会代行     | 10                | 受付                   |    |          |             |
| 2 立替金請求(費用精算)      | 24661713<br>dev_assetcom      | 2021/10/26                                |            | 2021/10/26 | -     | テスト_相笠マンション 204<br>専有部 - ハウスクリーニング 動作テスト | 10                | 未着手                  | •  |          | •           |
| 要望管理               | 24661678<br>dev_alps-kensetsu | 2021/10/25                                |            | ★未設定       | -     | CloveCourt 101<br>専有部 - 原状回復工事 見積りから     | 10                | 受付                   |    |          |             |
| <b>り</b> ログアウト     |                               |                                           |            |            |       |                                          |                   |                      |    |          |             |

## 変更画面(元々日にち設定がある場合は変更不要)

| ■ AssetApps   | タスク内容       | _                     | $\geq$ |
|---------------|-------------|-----------------------|--------|
|               |             |                       |        |
| アプリで賃貸経営      | タスクID       | 9425794               |        |
| ♠ ホーム         | オーナー名       | 株式会社アセットコミュニケーションズ    | 4      |
|               | 土地建物名       | イプシロン横浜(デモ)           |        |
| ♥ 受信相/ナヤツト    | サービス種別      | 法定点検 - 消防設備           | 0      |
| ▶ 送信箱(情報送信)   | 最終顧客請求額(税抜) | 38,000                |        |
| ≥ 下書き(β)      | 請求報酬額(税抜)   | 25,000                |        |
| ▶ 受注管理        |             | 請求報酬額(扮込) 10%稅拔麥換     |        |
|               | 頻度          | 年2回                   |        |
| <b>曲</b> 建物管理 | 作業担当者       | 開発用                   |        |
| @ 費用請求管理      | スケジュール年間予定  | 9月,3月<br>実施有無を事前に確認必要 |        |
| ▶ 個別依頼管理      | 実施予定日       |                       |        |
| じ ログアウト       | タスク状態       | 未着手                   |        |
|               | 移動開始時刻      |                       |        |
|               | タスク開始時刻     |                       |        |
|               | タスク完了時刻     |                       |        |

#### ※実施予定日を入力後1番下部の「変更」ボタンを押してく ださい!自動更新はしません

#### ④受注管理から報告したい物件の吹き出しマークを選択

| ■ AssetApps        | ✓ 受付 ✓ 保留中 ✓                  | ✓ 受付 ✓ 保留中 ✓ 未着手 ✓ 見積中 ✓ 作業中 第7 |            |            |       |                                          |    |                       |       |       |    |
|--------------------|-------------------------------|---------------------------------|------------|------------|-------|------------------------------------------|----|-----------------------|-------|-------|----|
| らくっとくん<br>アブリで賃賃経営 | 詳細検索<br>&家                    | 詳細検索<br>使 <sup></sup>           |            |            |       |                                          |    |                       |       |       |    |
| ★ ホーム              | 全 5 件中 (1 - 5)<br>《 〈 1 〉 》   | 受発注日 ≑<br>安地辞和口                 | 目狭深感声。     | ******     | DRIME | 4-07                                     | 頻度 | 4P.8K                 | #2.dt | 伝達    |    |
| ▶ 受信箱/チャット         | 24668199<br>dev_assetcom      | 2021/11/02                      | 2021/11/02 | 2021/11/03 | -     | グリーンロード 201<br>専有部 - 原状回復工事 見積りから        | 月度 | 確認/承認済                | C     | Pret. | ¢  |
| 📚 送信箱(情報送信)        | 24661658<br>dev_alps-kensetsu | 2021/10/25                      |            | ★未設定       | -     | CloveCourt 301<br>専有部 - ハウスクリーニング        | 10 | 受付                    |       |       | \$ |
| ▲ 受注管理             | 24661661<br>dev_assetcom      | 2021/10/25                      |            | ★未設定       | -     | メゾン十刻_テスト 101<br>専有部 - 原状回復工事 退去立会代行     | 10 | 受付                    |       |       | ٠  |
| <b>山</b> 建物管理      | 24661713<br>dev_assetcom      | 2021/10/26                      |            | 2021/10/26 | -     | テスト_相笠マンション 204<br>専有部 - ハウスクリーニング 動作テスト | 10 | 未着手<br><mark>-</mark> | Ð     |       | \$ |
|                    | 24661678<br>dev_alps-kensetsu | 2021/10/25                      |            | ★未設定       | -     | CloveCourt 101<br>専有部 - 原状回復工事 見積りから     | 10 | 受付<br><mark>-</mark>  |       |       | ٥  |

#### ⑤「最終報告」から報告をお願いします

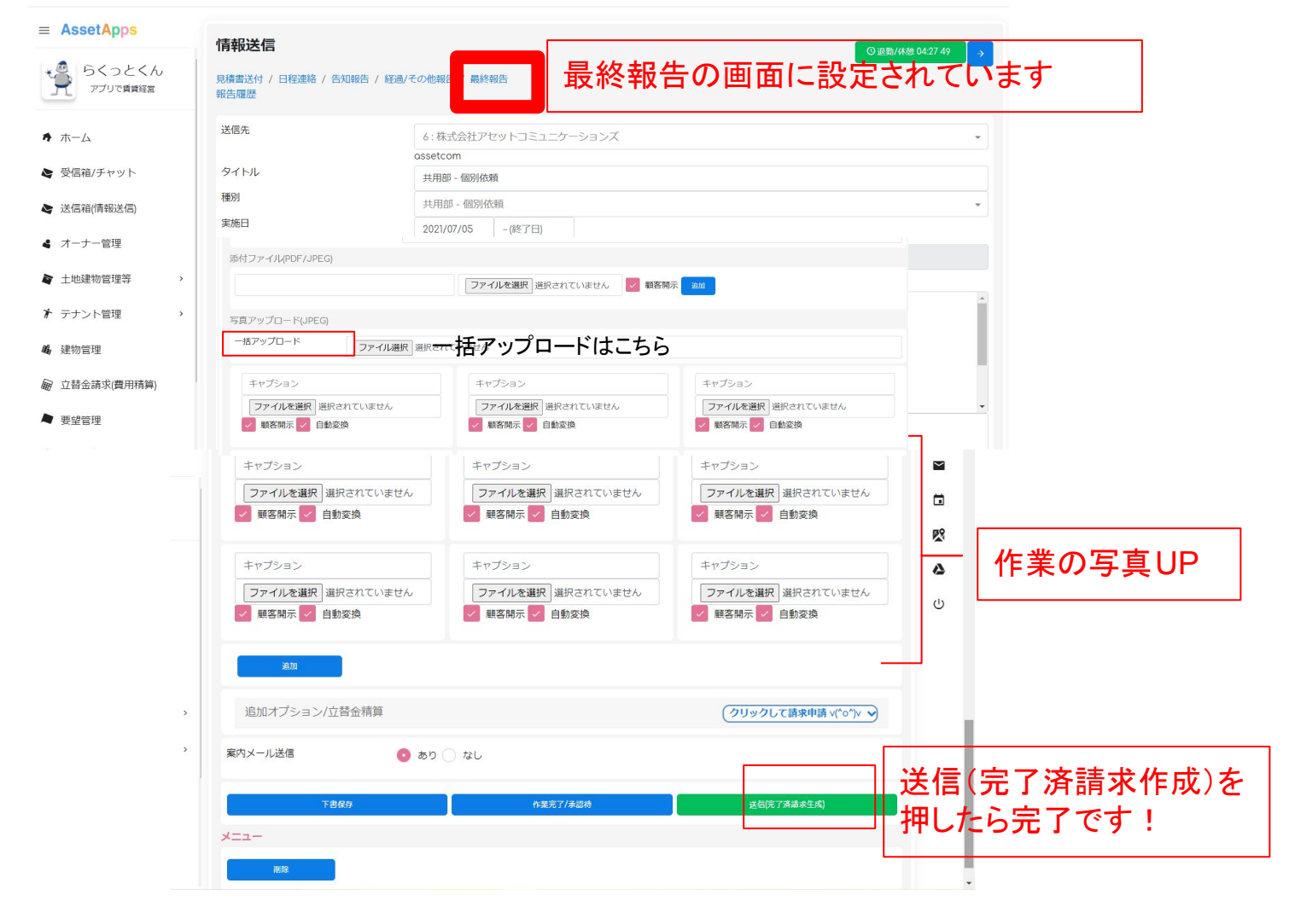

報告作業送信(完了済請求作成)した月で請求確定になります。実施月ではありませんのでご注意ください。また、報告は実施月内でお願いいたします。

#### 受注管理BOXの機能説明

| 受注管理                                     |                 |            |            |       |                                          |          |                       |    |          | ÷  |
|------------------------------------------|-----------------|------------|------------|-------|------------------------------------------|----------|-----------------------|----|----------|----|
| ✓ 受付 ✓ 保留中 ✓                             | 未着手 🗸 見積中       | ✓ 作業中 🛛 🖻  | 行          |       |                                          |          |                       |    |          |    |
| 詳細検索                                     |                 |            |            |       |                                          |          |                       |    |          |    |
| 検索                                       |                 |            |            |       |                                          |          |                       |    |          |    |
| 全 5 件中 (1 - 5)<br>« ( <mark>1</mark> ) 》 | 1               | 2          | 3          |       |                                          |          |                       | 4  | 5        | 6  |
| タスクID                                    | 受発注日 ≑<br>実施締切日 | 見積送受信 🕈    | 実施予定日≑     | PRIME | サービス                                     | 頻度<br>月度 | 状態                    | 報告 | 伝達<br>事項 | 詳細 |
| 24668199<br>dev_assetcom                 | 2021/11/02      | 2021/11/02 | 2021/11/03 | -     | グリーンロード 201<br>専有部 - 原状回復工事 見積りから        | 1回       | 確認/承認済                | •  |          | •  |
| 24661658<br>dev_alps-kensetsu            | 2021/10/25      |            | ★未設定       | -     | CloveCourt 301<br>専有部 - ハウスクリーニング        | 1回       | 受付<br>                |    |          | \$ |
| 24661661<br>dev_assetcom                 | 2021/10/25      |            | ★未設定       | -     | メゾン十刻_テスト 101<br>専有部 - 原状回復工事 退去立会代行     | 10       | 受付<br>                |    |          | •  |
| 24661713<br>dev_assetcom                 | 2021/10/26      |            | 2021/10/26 | -     | テスト_相笠マンション 204<br>専有部 - ハウスクリーニング 動作テスト | 10       | 未着手<br><mark>-</mark> | •  |          | *  |
| 24661678<br>dev_alps-kensetsu            | 2021/10/25      |            | ★未設定       | -     | CloveCourt 101<br>専有部 - 原状回復工事 見積りから     | 10       | 受付                    |    |          | •  |

 ①「受発注日」・・タスク依頼日
 ②「見積送受信」・・見積書送受信毎に更新されます
 ③「実施予定日」・・加盟店様で詳細から手入力変更します
 ④「報告」・・・・見積書UPやタスク完了毎に報告書UPをする画面 ※見積書のUPについては次ページ
 ⑤「伝達事項」・・・契約者様(入居者様)の連絡先が書いてあります
 ⑥「詳細」・・・・間取り図などの添付ファイルなどタスク内容の確認が出来ます

すべてのタスク履歴は受注管理にあります。 ステータス管理が出来ますので、上のタブで検索したいステータスに 「 付けて検索を押すとまとめて出てきます。 なお、完了した物件を見たい場合は完了に √を入れてください。

## 受発注手続き①(再見積もりの場合利用)

#### 受発注手続きをアプリ内で行います

| 情報送信                       |                                                                 |                                       | ① 退勤/休憩 00:29 39 | ÷ |  |  |
|----------------------------|-----------------------------------------------------------------|---------------------------------------|------------------|---|--|--|
| 見積書送付 / 日程連絡 / 告知報告 / 経    | 過/その他報告 / 最終報                                                   | <b>报告</b>                             |                  |   |  |  |
| 刊度加加                       |                                                                 |                                       |                  |   |  |  |
| 請求金額 (税込) 最終雇              | 頁客請求金額                                                          | 夏を手入力します                              |                  |   |  |  |
| 送信先                        |                                                                 |                                       |                  | • |  |  |
| タイトル                       | 見積書送付_専有                                                        | 部 - 原状回復工事                            |                  |   |  |  |
| 種別                         | 專有部 - 原状回                                                       | 復工事                                   |                  | • |  |  |
| 実施日                        | 2021/11/17                                                      | - (終了日)                               |                  |   |  |  |
| 土地建物名                      |                                                                 |                                       |                  |   |  |  |
| 土地建物住所                     |                                                                 |                                       |                  |   |  |  |
| 区画名                        | 104                                                             |                                       |                  |   |  |  |
| 状況報告 クリア                   | <ul> <li>■ ご挨拶</li> <li>いつも大変お世話</li> <li>専有部 - 原状回答</li> </ul> | 乱になっております。<br>复工事 につきまして、見積書をお送り致します。 |                  |   |  |  |
| 添付ファイル(PDF/JPEG)           |                                                                 |                                       |                  |   |  |  |
|                            |                                                                 |                                       |                  |   |  |  |
| 見積書をででに添付します<br>※ PDF/JPEG |                                                                 |                                       |                  |   |  |  |
|                            |                                                                 | 見積書送信                                 |                  |   |  |  |

#### ※お客様には下記のように見積書が表示されます

| ■ AssetApps             | 資産管理 / 受信箱/チャット / 建物管理 / 設定 / ログアウト                                                                                                    |                                                                                      |
|-------------------------|----------------------------------------------------------------------------------------------------|--------------------------------------------------------------------------------------|
| らくっとくん アプリア賃貸経営         |                                                                                                    |                                                                                      |
|                         | 原状回復工事 見積書                                                                                                    | ご請求金額(税込) 88,000円 🙎                                                                  |
| ★ ホーム                   | 2021/09/01                                                                                                    | 補助 / 承認                                                                              |
| ▶ 受信箱/チャット              | ベータ世田谷<br>東京都世田谷区玉川2-4-6                                                                                                    | 再見積希望                                                                                |
| ◎ 資産運用:保有物件状況           | 状況報告<br>最終見積書を送付致しました。<br>空空期19月15年のため、会考ごで9月5日1月1日まま                                                                                                    |                                                                                      |
| ⑲ トピックス                 | 11日本11日71月1日71月1日7月1日7月1日7月1日1日1日1日1日1日1日1日1                                                                                                    | ■ ト記、 留意事項に同意<br>留意事項<br>・施丁当回の状況により、想定した状況と異なる場合等、別見植                               |
| <b>编</b> 建物管理           | 御見積書 AssetCommunications                                                                                                    | となる場合がございます。<br>・ 施工当日の電気、水道の開通手配をお願いしております。<br>・ 諸手続き、支払い条件等は「WORKS with BMクラウド サービ |
| ♀ 運営会社                  | ウスト 相         1000ウイル目目室 150000           ・ 約6・ペラス ・ ・ ・ ・ ・ ・ ・ ・ ・ ・ ・ ・ ・ ・ ・ ・ ・ ・ ・                                                                                                    | ス利用約款」に基づくものとします。<br>・ 駐車スペースなしの場合、駐車場代実費をご請求いたします。                                  |
| <ul> <li>登設定</li> </ul> | • 8.8780         0005444           • 8.8780         0005446           • 8.881         0005466           • 8.881         0005466           • 8.881         0005466           • 8.8         0005466           • 8.8         0005466           • 9.8         0005466           • 9.8         0005466           • 9.8         0.8           • 9.8         0.8           • 9.8         0.8           • 9.8         0.8           • 9.8         0.8           • 9.8         0.8           • 9.8         0.8                                                                                   | と 家様が 確認 、 承認 ボタン を 地                                                                |
| じ ログアウト                 | 338. #7         96#/r.         387-776-27-0         2.000         1         4         2.000           100.388         # assister         480         16         4         12.00         1         4         12.00           100.388         # assister         480         16         4         12.00         1         4         12.00           100.788         Xin assister         400         3         4         12.00         1         4         12.00           100.784         Xin assister         2.000         3         4         12.00         1         4         12.00 | ら契約になります                                                                             |
|                         |                                                                                                    |                                                                                      |

#### 顧客自身で承諾を押した場合は下記メールが届きます

[AssetApps] 専有部 - } 見積承認通知 & 様

顧客より見積りが承認されました。 作業予定日の設定をお願いいたします。 <u>https://assetapps.net/dev\_assetcom/</u>

 申込/発注内容
 サービス種別:原状回復工事退去立会代行 土地建物名:
 土地建物住所:
 契約者::
 代理申込/発注者::

#### 顧客からの電話やメールで承諾または未成約になった場合 受注 管理→物件名→歯車マークを開く

| タスク内容         |                                                                                                    |                  |
|---------------|----------------------------------------------------------------------------------------------------|------------------|
| 契約情報 / スケジュール |                                                                                                    |                  |
| タスクID         | 24668089                                                                                                    |                  |
| オーナー名         | 株式会社アセットコミュニケーション                                                                                              | л <del>х</del>   |
| 土地建物名         | ハイツ睡蓮テスト                                                                                                    |                  |
| サービス種別        | 法定点検 - 消防設備                                                                                                    |                  |
| 最終顧客請求料金(税抜)  | 10,910                                                                                                    |                  |
| 仕入価格(税抜)      | 8,000                                                                                                    |                  |
| 頻度            | 年2回                                                                                                    |                  |
| 作業担当者         | NENET BREINSTE BERTREET SIL                                                                                    |                  |
| スケジュール年間予定    | 11月,5月<br>実施有無を事前に確認必要                                                                                         |                  |
| 実施予定日         | 2021/11/01                                                                                                    |                  |
| 申し込み内容        | ● 申込/発注内容<br>サービス種別:消防設備点検<br>土地建物名:八イツ睡蓮テスト<br>土地建物住所:港区北麻布1-2-3<br>契約者:株式会社アセットコミュニケ<br>代理申込/発注者:<br>総戸数:11戸 | ーションズ            |
|               | 变更                                                                                                    |                  |
| 受注報告          |                                                                                                    |                  |
| 成約 / 解約に伴う精算  | 未成約                                                                                                    | どちらかのボタンを押してください |